- 1 Odczytaj zawartość NEC D70F3525 w liczniku (możesz użyć programatora JTAG z licencją VW0022)
- 2.Odczytaj zawartość pamięci eeprom 95320 (możesz użyć programatora SmokProg)

## 3. Użyj programatora Multitool UHDS z licencją VW0034

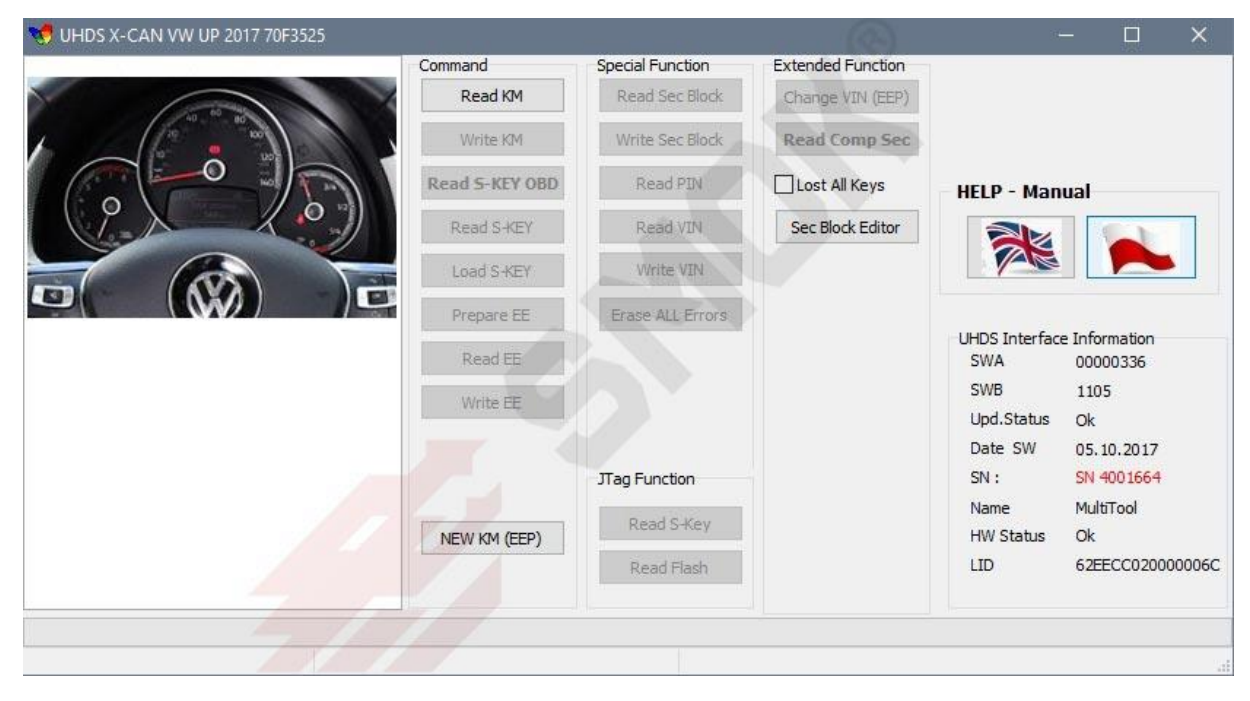

## 4. Wybierz funkcję NEW KM (EEP)

|                                           | Command                   | Special Function | Extended Function                           |                                                                                                    |
|-------------------------------------------|---------------------------|------------------|---------------------------------------------|----------------------------------------------------------------------------------------------------|
| help: <u>https://youtu.be/ESYZwr5lY6I</u> | Read KM                   | Read Sec Block   | Change VIN (EEP)                            |                                                                                                    |
|                                           | Write KM                  | Write Sec Block  | Read Comp Sec                               |                                                                                                    |
|                                           | Read S-KEY OBD            | Read PIN         | Lost All Keys                               | HELP - Manual                                                                                                    |
| e                                         | VW Up 2017 70F352x + 9532 | 20               | - 🗆 X                                       |                                                                                                    |
|                                           | NEW KM (EEP)              | Read S-Key       | Save EEprom File<br>Save Flash File<br>Help | UHDS Interface Information   SWA 00000336   SWB 1105   Upd.Status Ok   Date SW 05.10.2017   SN : SN 4001664   Name MultiTool   HW Status Ok   LID 62FECC0200000066 |

5. Użyj funkcji "Open Flash File" i wskaż zapisany oryginalny plik flash odczytany z licznika

6. Użyj funkcji "Open EEprom File" i wskaż oryginalny plik EEprom odczytany z licznika

7. Użyj funkcji "Save EEprom File"

8. Wpisz nowe kilometry i zapisz plik eeprom

- 9.Użyj funkcji "Safe Flash File" i zapisz nowy plik flash
- 10. Wgraj nowy plik eeprom do pamięci 95320 (możesz użyć programatora SmokProg)
- 11. Wgraj nowy plik flash do NEC D70F3525 (możesz użyć programatora JTAG z licencją VW0022)
- 12.Podłącz zasilanie oraz CAN i sprawdź nową wartość KM